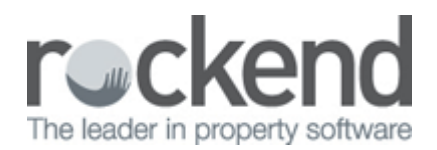

## How to Reverse an Outstanding Disbursement in REST Professional

## Overview

There may be a need to reverse an outstanding disbursement in REST due to an error, duplication or a journal that has been posted as an outstanding disbursement incorrectly.

The funds have now yet been debited from the owner or sale card but the disbursement needs to be reversed.

## 1. Go to Transactions > Cancel Transactions > Outstanding Disbursements

- 2. Select from:
  - Creditor Disbursement
  - Owner Charges
  - Sales Disbursement

**NOTE:** Owner charges are transactions that have been created as a journal transaction i.e. letting fee journal where there were insufficient funds to process and created as an outstanding disbursement

- 3. Enter the alpha index of the Creditor, Owner or Sale card and press Enter
- 4. Click on Search-F7 and highlight the disbursement to be reversed and click OK

| X Cancel Outstanding Disbursements                                                                                              |                                                                                                    | 8                          |
|----------------------------------------------------------------------------------------------------|----------------------------------------------------------------------------------------------------|----------------------------|
| <ul> <li>Creditor Disbursement</li> <li>Owner Charges</li> <li>Sales Disbursement</li> <li>Creditor</li> <li>BRONNIE</li> </ul> | Creditor Details<br>Bronnie's Cleaning Services<br>25/247 Illawarra Road<br>PETERSHAM NSW 2000<br>Home Phone: 9567 4655<br>Work Phone: 9567 4533<br>Mobile/Fax: 9567 4656 | Cancel - ESC<br>Clear - F2 |
| Date Description<br>11/11/15 Cleaning Service                                                                                   | Amount<br>110.00                                                                                                    | Search - F7                |

- 5. The details of the transaction will generate at the bottom of the screen, Click **OK-F12**
- 6. A message will appear "Are you sure you want to cancel the transaction?" Select **Yes**

NOTE: Outstanding disbursements can also be deleted by going to Transactions > Outstanding Disbursements > Edit Outstanding Disbursements or Edit Sales Outstanding Disbursements, enter the Property alpha and press enter, click on By Property-F7/By CreditorF5, highlight the disbursement to be reversed, click OK and then click on Delete-F3 and click on Yes to cancel the transaction.

02/02/2016 10:59 am AEDT